Sponsorship pre-approvals should be done under the Department profile or under the traveler who is utilizing a ticket purchased through a sponsorship.

1) Once logged into Chrome River, click on the button in the upper right-

5) Click Save in the upper right-hand corner OR if the cost of this request needs to be split, click on to input another org/fund/program and then click Save.